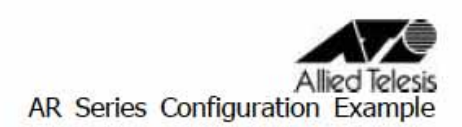

## AR260Sを使用してPPPoEによる端末型インターネット接続(PPPoE2 セッション)

PPPoE マルチセッションの設定例です。ここでは、PPPoE のセッションを2本使って、グロ ーバルインターネットと、サービス事業者のプライベートネットワークに同時接続します。 各ネットワークへのパケット振り分けはスタティックな経路制御により行います。

インターネットサービスプロバイダー(ISP)からは、次の情報を提供されているものとします。

ISP から提供された情報

| PPP ユーザー名   | pppoe@isp1          |
|-------------|---------------------|
| PPP パスワード   | pppoe1-isp-AAA      |
| PPPoE サービス名 | なし                  |
| IP アドレス     | グローバルアドレス1個(動的割り当て) |
| DNS サーバー    | 接続時に通知される           |

プライベートネットワーク上でなんらかのサービスを提供している業者(以下、サービス 事業者)からは、次の情報を提供されているものとします。

## サービス事業者から提供された情報

| PPP ユーザー名           | user@svc             |
|---------------------|----------------------|
| PPP パスワード           | svcpasswd            |
| PPPoE サービス名         | 指定なし                 |
| IPアドレス              | プライベートアドレス1個(動的割り当て) |
| プライベートネットワークのアドレス範囲 | 10.0.0/8             |
| DNS サーバー            | 接続時に通知される            |

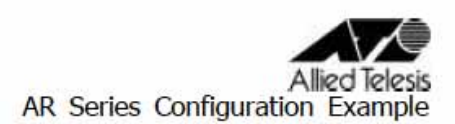

ルーターには、次のような方針で設定を行います。

- ・ファイアウォールの Outbound アクセス設定により、サービス事業者のプライベートネットワーク宛てパケットと、それ以外のパケット(インターネット宛て)の転送先を振り 分けます。
- ・ファイアウォールを利用して、外部からの不正アクセスを遮断しつつ、内部からは自由 に WAN 側へのアクセスができるようにします。
- ・ファイアウォールのダイナミック ENAT 機能を使用して、LAN 側ネットワークのプライベート IP アドレスを、WAN 側インターフェースに設定されたアドレスに変換します。インターネット宛てのパケットは ISP から与えられたグローバル IP アドレスに、プライベートネットワーク宛てのパケットはサービス事業者から与えられたプライベート IP アドレスに変換します。これにより、LAN に接続された複数のコンピューターから、インターネット、プライベートネットワークへの同時アクセスが可能になります。
- ・ルーターを DHCP サーバーとして動作させ、LAN に接続されたコンピューターに IP アドレ ス、サブネットマスク、デフォルトゲートウェイ、DNS サーバーアドレスの情報を提供し ます。
- ・ルーターの DNS リレー機能をオンにして、LAN 側コンピューターからの DNS リクエストを、 ISP / サービス事業者の DNS サーバーに転送します。DHCP サーバーの設定により、LAN 側 コンピューターに対しては、DNS サーバーアドレスとしてルーター自身の IP アドレスを 教えます。
- ・AR260S ではドメインごとに DNS リレー先を設定する必要はありません。AR260S は DNS サ ーバーに PPPoE0、PPPoE1 と、順に問合せを行います。

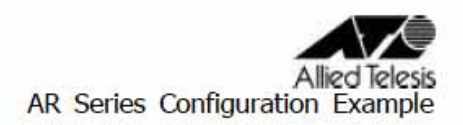

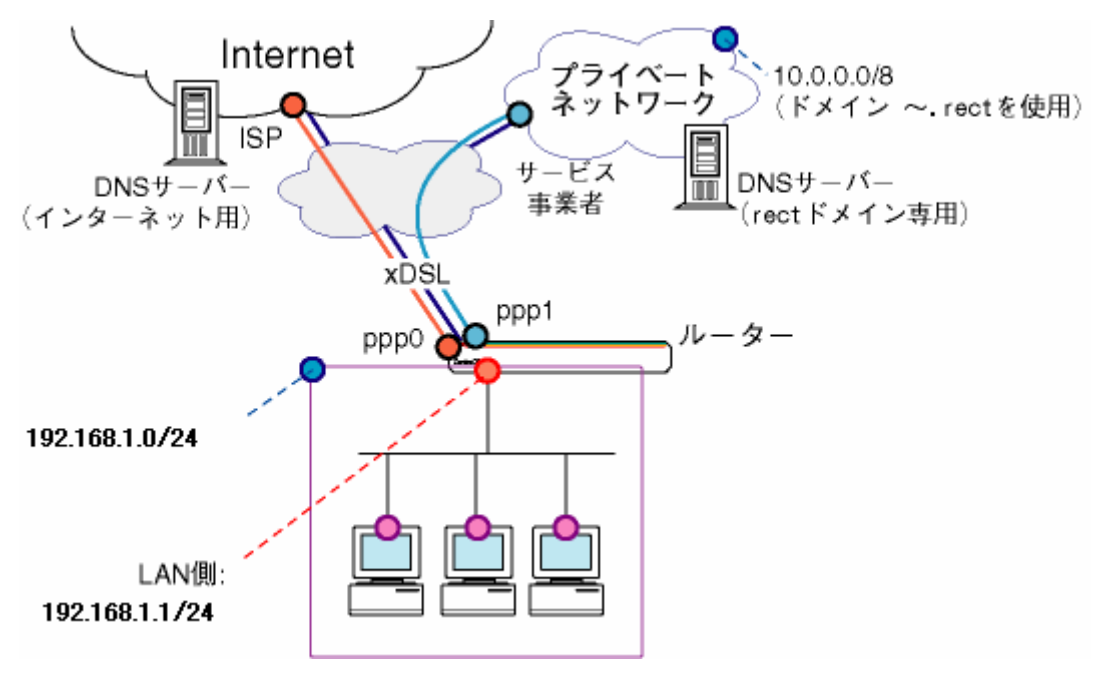

ネットワーク構成図

## ルーターの設定

1.メニューから「LAN」 「IP」の順にクリックし、LAN 側 IP アドレスの設定を行います。

|          | LAN側IP設定      |       |
|----------|---------------|-------|
| IPアドレス   | 192.168.1.1   |       |
| サブネットマスク | 255.255.255.0 |       |
|          | (通用)          | (ヘルプ) |
|          | 現在の設定         |       |
| IPアドレス   | 192.168.1.1   |       |
| サブネットマスク | 255.255.255.0 |       |

以下のメッセージが表示されますので、「OK」ボタンをクリックします。

| 1     | LAN側IPアドレスまたはサブネットマスクが変更されています。変更後のLAN側IPアドレスで再接続してください |
|-------|---------------------------------------------------------|
| 12000 | (1000000000000000000000000000000000000                  |

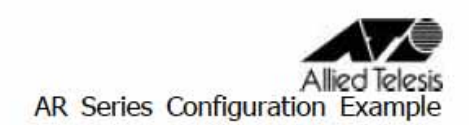

2.メニューから「LAN」 「DHCP」の順にクリックし、DHCP サーバーの設定を行います。 DNS リレーを使用するため、プライマリーDNS サーバーの IP は「192.168.1.1」とし ます。

|               | DHCPサーバー設定                                      |
|---------------|-------------------------------------------------|
| IPアドレスプール     | 始点IPアドレス 192.168.1.10<br>終点IPアドレス 192.168.1.100 |
| サブネットマスク      | 255.255.255.0                                   |
| リース期限         | 14:00:00 (dd 日: hh 時間: mm 分)                    |
| デフォルトゲートウェイ   | 192.168.1.1                                     |
| プライマリDNSサーバー  | 192.168.1.1 (オブション)                             |
| セカンダリDNSサーバー  | (オブション)                                         |
| プライマリWINSサーバー | (オブション)                                         |
| セカンダリWINSサーバー | (オブション)                                         |
|               | (適用)(ヘルプ)                                       |

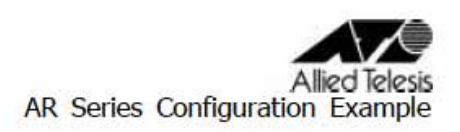

## 3.メニューから「WAN」 「WAN」をクリックします。

セッション ID: PPPoEOを選択し、インターネット接続の設定を行います。

|                    |                                               | WAN設定                      |  |
|--------------------|-----------------------------------------------|----------------------------|--|
| 接続モード              | PPPoE -                                       | PPPoE -                    |  |
| セッションロ             | PPPoE:0 · 切断                                  |                            |  |
| デフォルトゲートウェイ        | PPPoE:0                                       |                            |  |
| Unnumbered PPPoE   | ○有効 ●無効                                       | C 有效 C 無效                  |  |
| ホスト名               | AR260S                                        | (オブション)                    |  |
| ユーザー名              | pppoe@isp1                                    |                            |  |
| バスワード              | *********                                     |                            |  |
| サービス名              |                                               | (オプション)                    |  |
| AC(アクセスコンセントレーター)名 |                                               | (オプション)                    |  |
| DNSオプション           | ○固定設定 ●自動取得                                   |                            |  |
| プライマリDNSサーバー       |                                               | (オプション)                    |  |
| セカンダリDNSサーバー       | [                                             | (オブション)                    |  |
| MSSクランブ            | C 無効 € 有効<br>MSSの値 40                         | Bytes                      |  |
| 接続オプション            | <ul> <li>○ダイアルオンデ</li> <li>エコー送信問語</li> </ul> | マンド © キーブアライブ © 無効<br>10 秒 |  |
|                    |                                               | (適用) ヘルプ)                  |  |

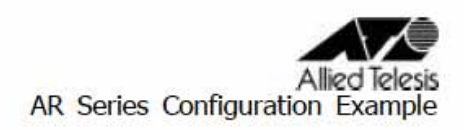

4.セッション ID:PPPoE1 を選択します。PPPoE1 の設定画面に切り替わりますので、サービ ス事業者へ接続する設定を行います。

|                    |                                            | WAN設定      |  |  |
|--------------------|--------------------------------------------|------------|--|--|
| 接続モード              | PPPoE -                                    | PPPoE -    |  |  |
| セッションID            | PPPoE:1 ▼ 接続                               |            |  |  |
| デフォルトゲートウェイ        | PPPoE:0                                    |            |  |  |
| Unnumbered PPPoE   | ○有効 ●無効                                    |            |  |  |
| ホスト名               | AR260S                                     | (オブション)    |  |  |
| ユーザー名              | user@svc                                   |            |  |  |
| パスワード              |                                            |            |  |  |
| サービス名              |                                            | (オプション)    |  |  |
| AC(アクセスコンセントレーター)名 | 1                                          | (オブション)    |  |  |
| DNSオプション           | C 固定設定 · 自動取得                              |            |  |  |
| ブライマリDNSサーバー       |                                            | (オプション)    |  |  |
| セカンダリDNSサーバー       |                                            | (オプション)    |  |  |
| MSSクランプ            | ○ 無効 ● 有好<br>MSSの値: 40                     | bytes      |  |  |
| 接続オプション            | ○ダイアルオンデマンド ◎ キーブアライブ ○ 無効<br>エコー送信間隔 60 秒 |            |  |  |
|                    |                                            | (適用) (ヘルプ) |  |  |

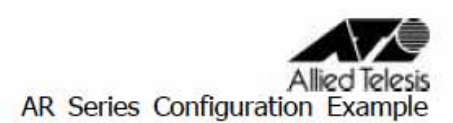

5.メニューから「ファイアウォール」 「Outboundアクセス」の順にクリックします。 サービス事業者への通信はPPPoE1を使用して通信するように設定します。その際、NATの 設定はPPPoE1をPPPoE0より<u>優先度を高く</u>設定します。( PPPoE0のアクセス制御はデフォ ルトで「全て」が設定されておりますので、PPPoE1[サービス事業者接続用]は、PPPoE0 より優先度を高くする必要があります。)

|                                          | Outboundアクセン                                | x制御設定                            |                         |                          |
|------------------------------------------|---------------------------------------------|----------------------------------|-------------------------|--------------------------|
| ID 1 アクショ                                | ョン 通過 🔹 優先度 1 💌                             |                                  |                         |                          |
| 送信元                                      | タイプ 全て 💌                                    |                                  |                         |                          |
| 宛先                                       | タイプ サブネット •<br>アドレス 10.0.0<br>マスク 255.0.0.0 |                                  |                         |                          |
| 送信元ポート                                   | タイプ全て                                       |                                  |                         |                          |
| 宛先术 一ト                                   | タイプ 全て 💌                                    |                                  |                         |                          |
| プロトコル                                    | 全て <b>・</b>                                 |                                  |                         |                          |
| NAT                                      | インタフェースNAT 💌<br>インターフェース pppoel 💌           | インタフェースNAT  インターフェース pppoe1      |                         |                          |
| ログ                                       | ○有効 ◎無効                                     | C 有効 € 無効                        |                         |                          |
| VPN                                      | ○有効 ◎ 無効                                    |                                  |                         |                          |
|                                          | ( 追加 ) 変更                                   |                                  |                         | (ヘルプ)                    |
|                                          | Outboundアクセス                                | :制御リスト                           |                         |                          |
| ID     送信元       1     全て       1     空て | <b>宛先</b><br>10.0.0.0 - 255.0.0.0<br>全て     | <b>ブロトコル</b><br>全て全て全て<br>全て全て全て | NAT<br>pppoe1<br>pppoe0 | <b>アクション</b><br>通過<br>通過 |

「Outboundアクセス」にて上記設定を行って頂ければ、「ルーティング」にて経路の設定 を行う必要はありません。ファイアウォールのOutboundアクセス制御リストを見て、 通信が行われます。

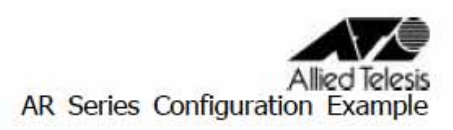

6.メニューから「システム管理」 「サービスの有効/無効」の順にクリックし、DNSリレ ー/DHCPを有効にします。(DHCP/DNS Relay機能はデフォルト有効です。)

|                | サービスの有効/熱効 |       |
|----------------|------------|-------|
| ファイアウォール       | ● 有効 ○ 無効  |       |
| VPN            | ○有効 ● 無効   |       |
| DNSUL-         | ●有効 ○無効    |       |
| DHCP           | ●有効 ○無効    |       |
| SNTP           | ○有効 ◎無効    |       |
| リセットスイッチによる初期化 | ●有効 C 無効   |       |
|                | (適用)       | (ヘルプ) |

更新日2005年1月17日